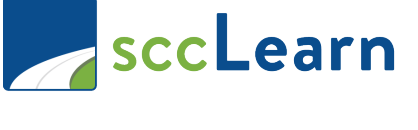

## **Ouick Reference Guide**

|                                                                                                    | uick Reference Guide                                                                                                    |
|----------------------------------------------------------------------------------------------------|----------------------------------------------------------------------------------------------------|
| <b>From a non-County device or network</b><br>A one-time setup of Multi-Factor Authentication (MFA) is required. The <u>Multi-Factor</u><br><u>Authentication Setup Guide</u> explains the process and the <u>Multi-Factor Authentication FAQ Guide</u><br>provides answers to commonly asked questions.                         |                                                                                                    |
| <ol> <li>Open an internet browser (i.e. Internet<br/>Explorer) and in the address bar, at the top<br/>of the page, type:<br/>http://scclearn.sccgov.org, press ENTER.</li> </ol>                                                                                                    | <ul> <li>4) Enter the verification code provided (i.e. via phone call, text, or authenticator app).</li> <li>Microsoft</li> </ul>                                                                                   |
| <ul> <li>2) A Microsoft sign-in prompt appears – type in your work email address and click "Next".</li> <li>Microsoft Sign in Your work email</li> <li>Your work email</li> <li>Rext</li> <li>Can't access your account?</li> <li>3) Select your work email address, enter your desktop password and click "Sign in".</li> </ul> | Enter code<br>Please type in the code displayed on your<br>authenticator app from your device<br>Code<br>Verity<br>5) Select "NO".<br>Microsoft<br>Stay signed in?<br>Do this to reduce the number of times you are |
| Microsoft It looks like this email is used with more than one account from Microsoft. Which one do you want to use? Work or school account Created by your IT department Personal account Created by you                                                                                                    | <ul> <li>bot this to reduce the number of thirds you are asked to sign in.</li> <li>No You</li> <li>Don't show this again</li> </ul> 6) You will be taken to the sccLearn Homepage.                                 |

How Do I